# NatureConnect

by (signify

# Installation & Commissioning manual

# NatureConnect link & Interact

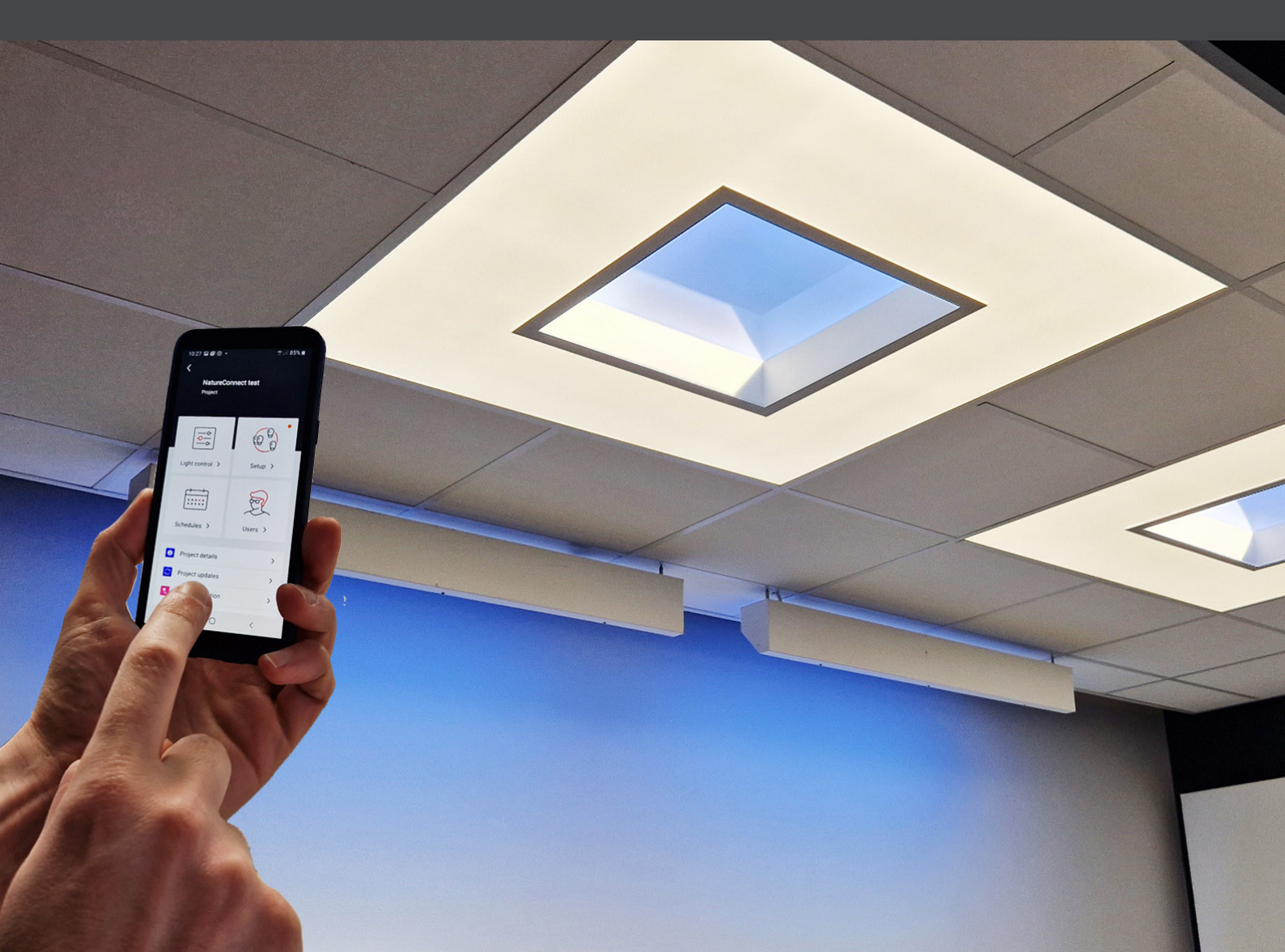

## Installation

This manual will guide you in the commissioning of NatureConnect system, with this type of layout:

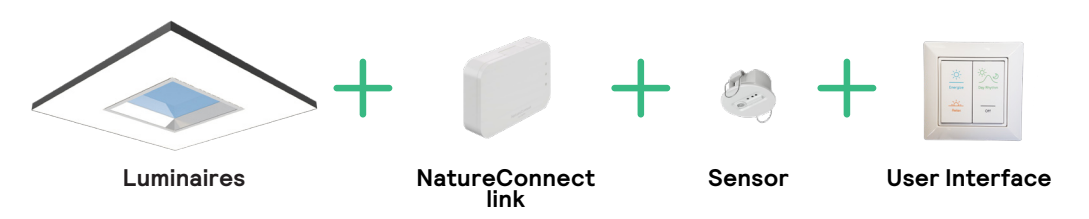

Install NatureConnect system following the mounting instructions.

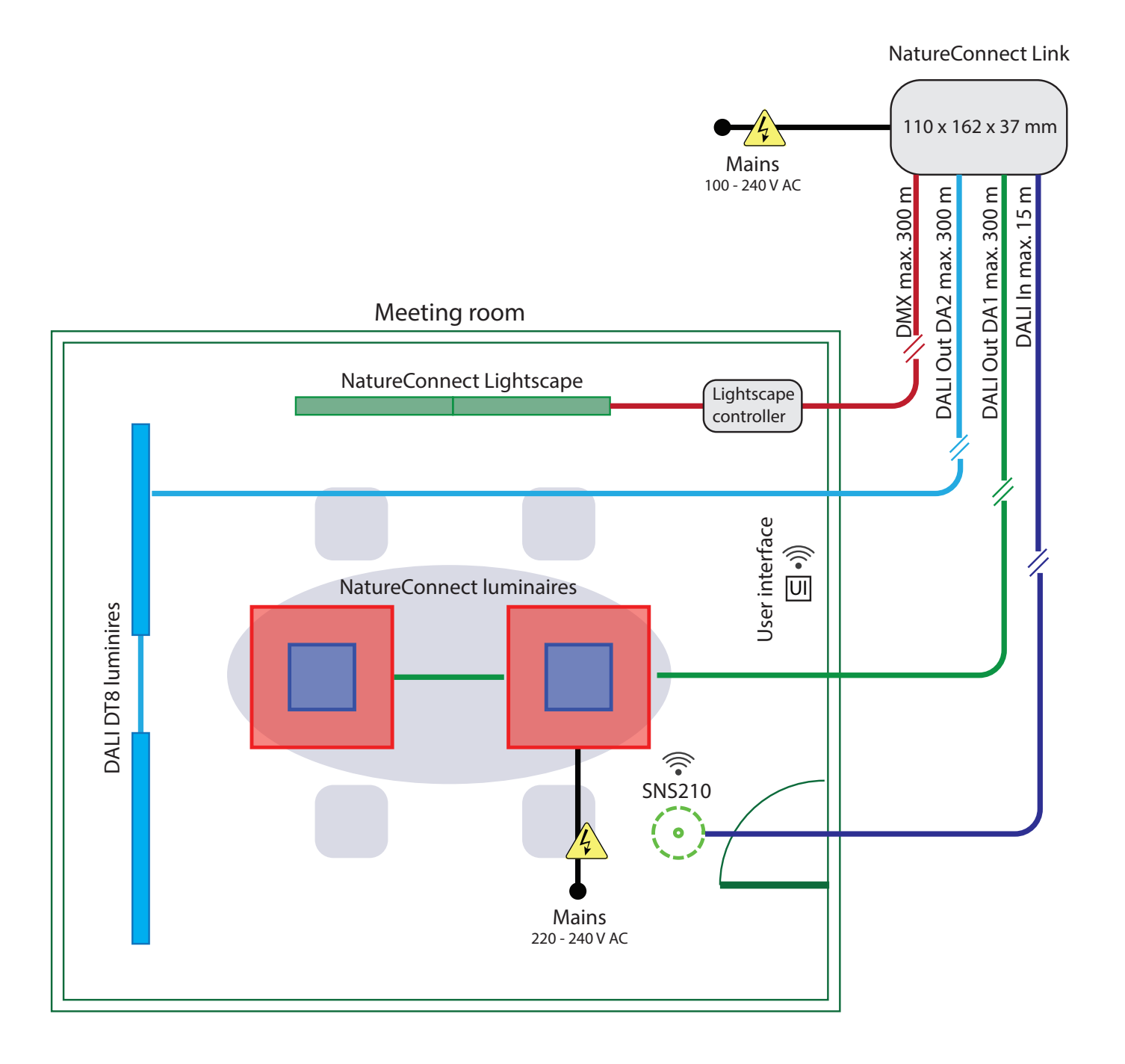

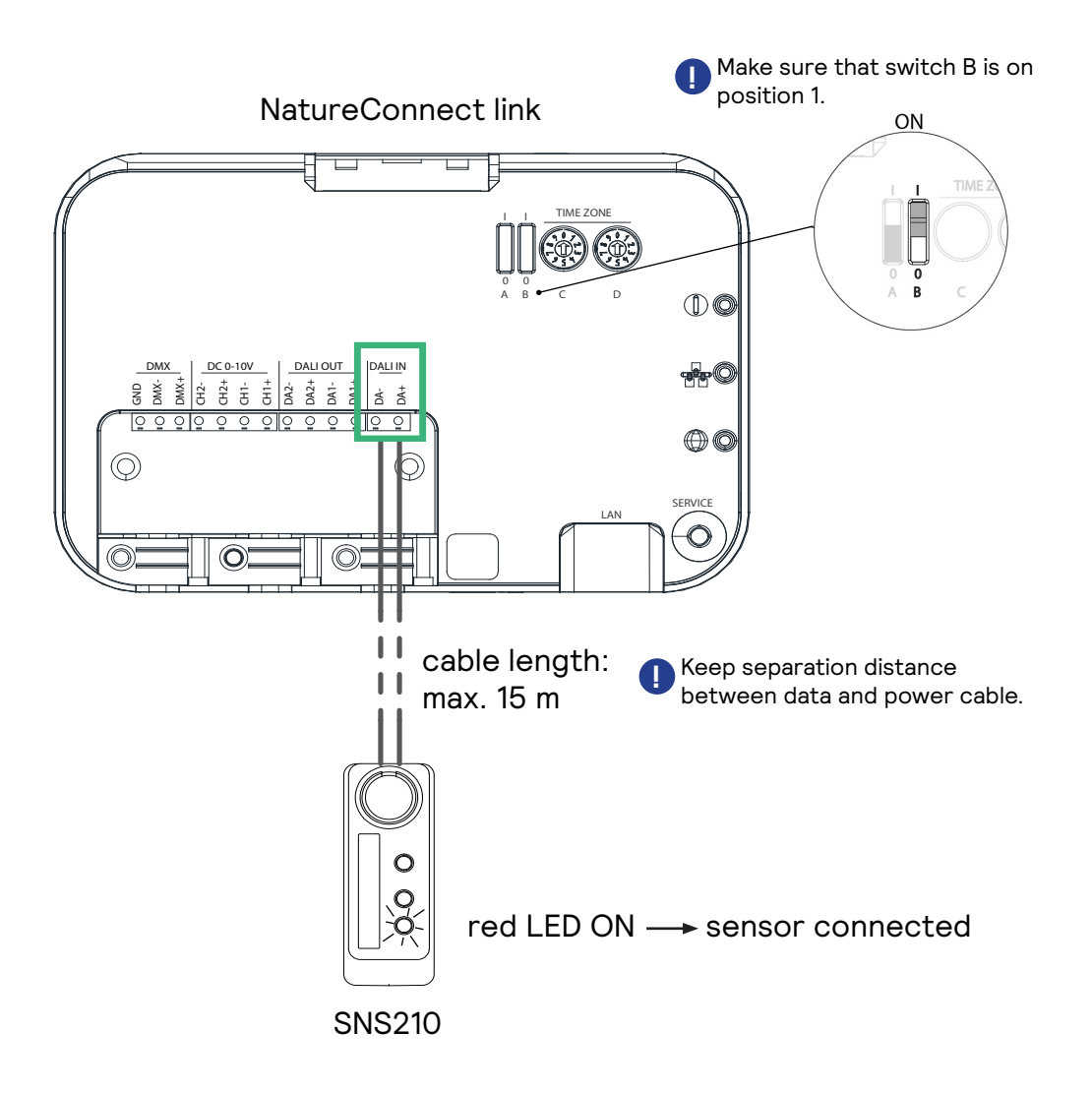

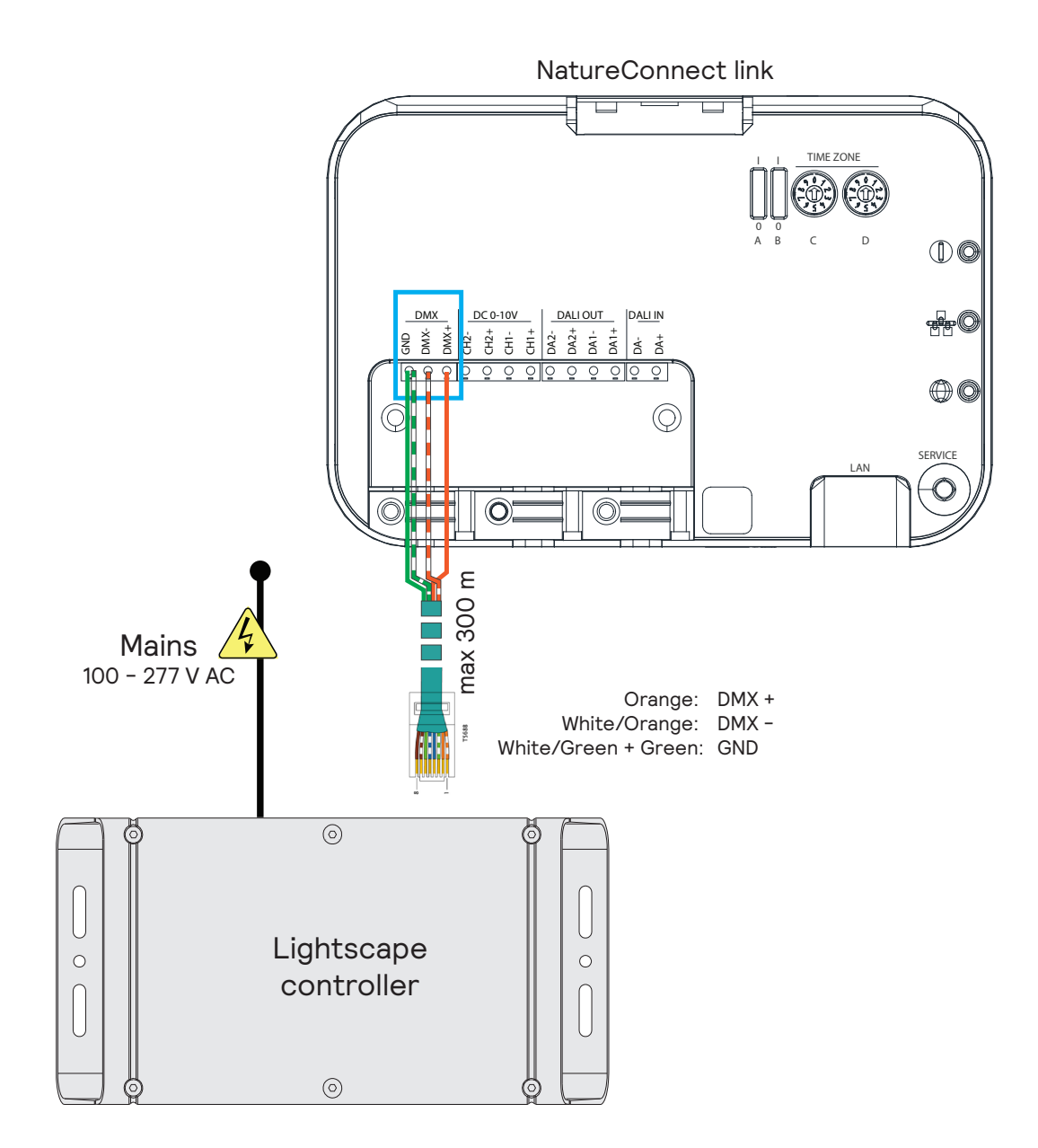

#### Connect luminiares with NatureConnect link

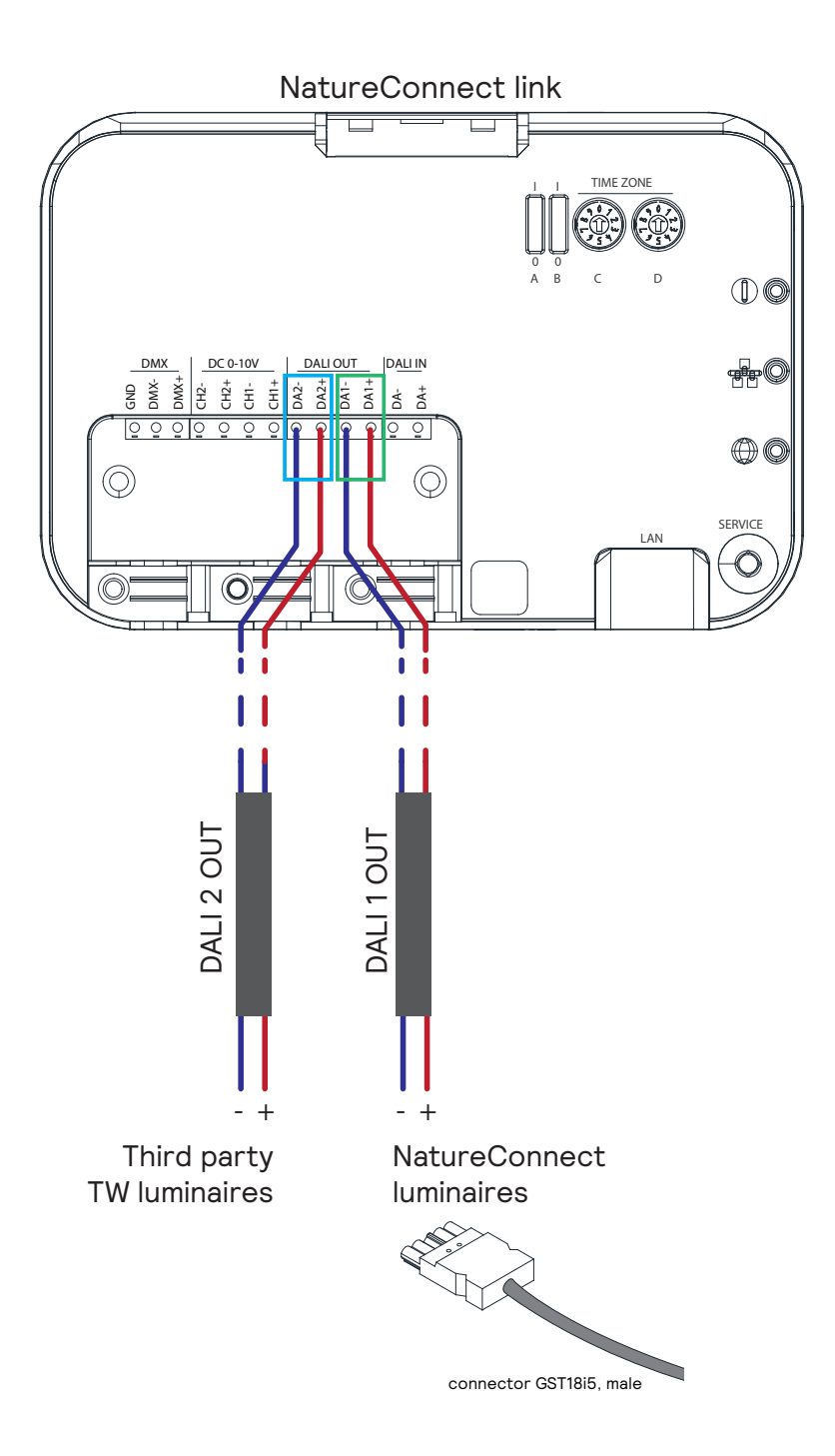

### Commissioning

You will need a device that supports Interact commissioning app. (e.g. smartphone or a tablet) with Bluetooth technology.

For more info check: <a href="https://sme.interact-lighting.com/web/help/prf-pra/2.3/install/commissioning.html">https://sme.interact-lighting.com/web/help/prf-pra/2.3/install/commissioning.html</a>

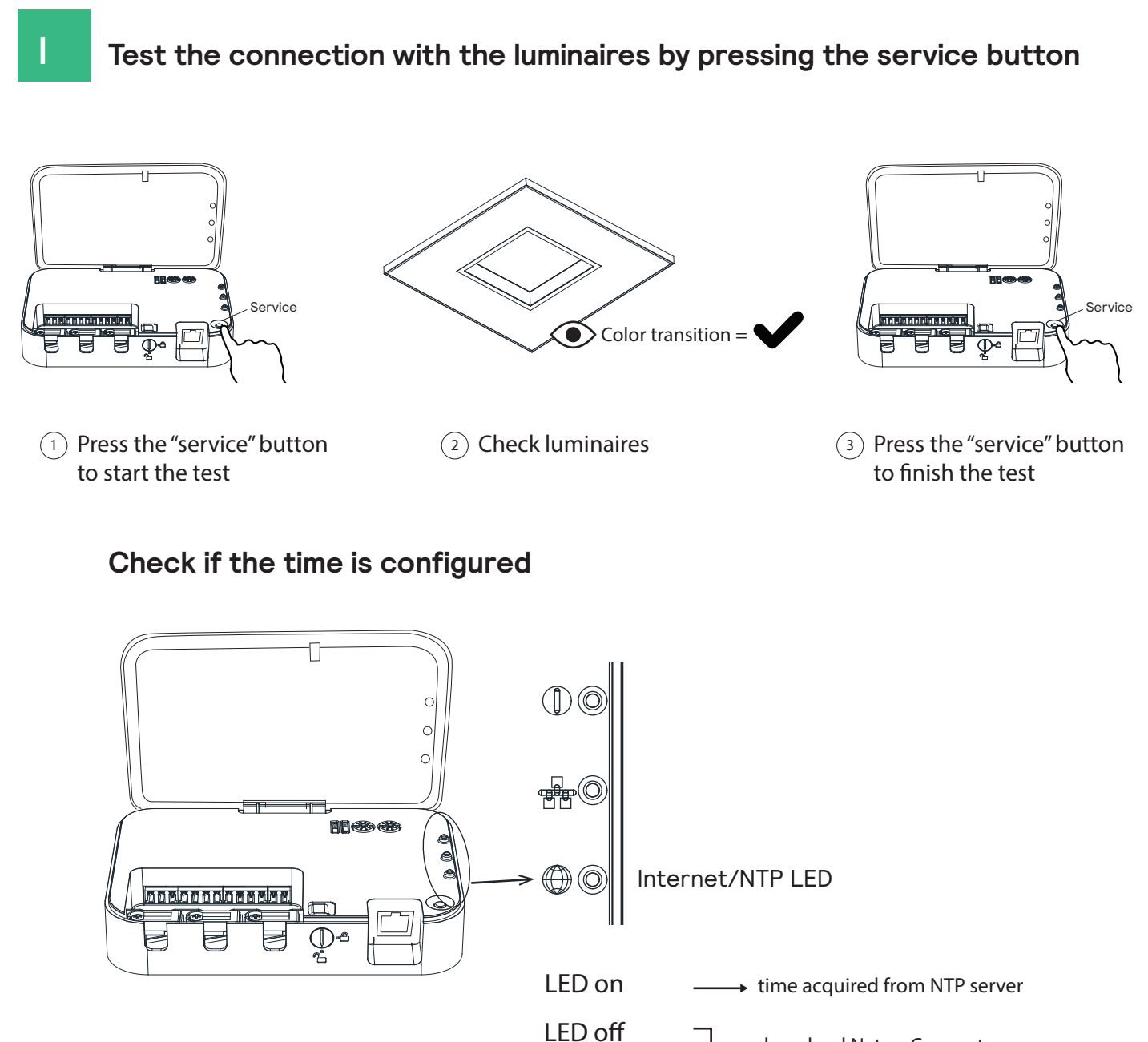

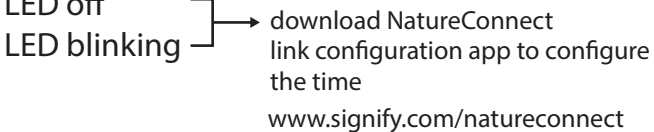

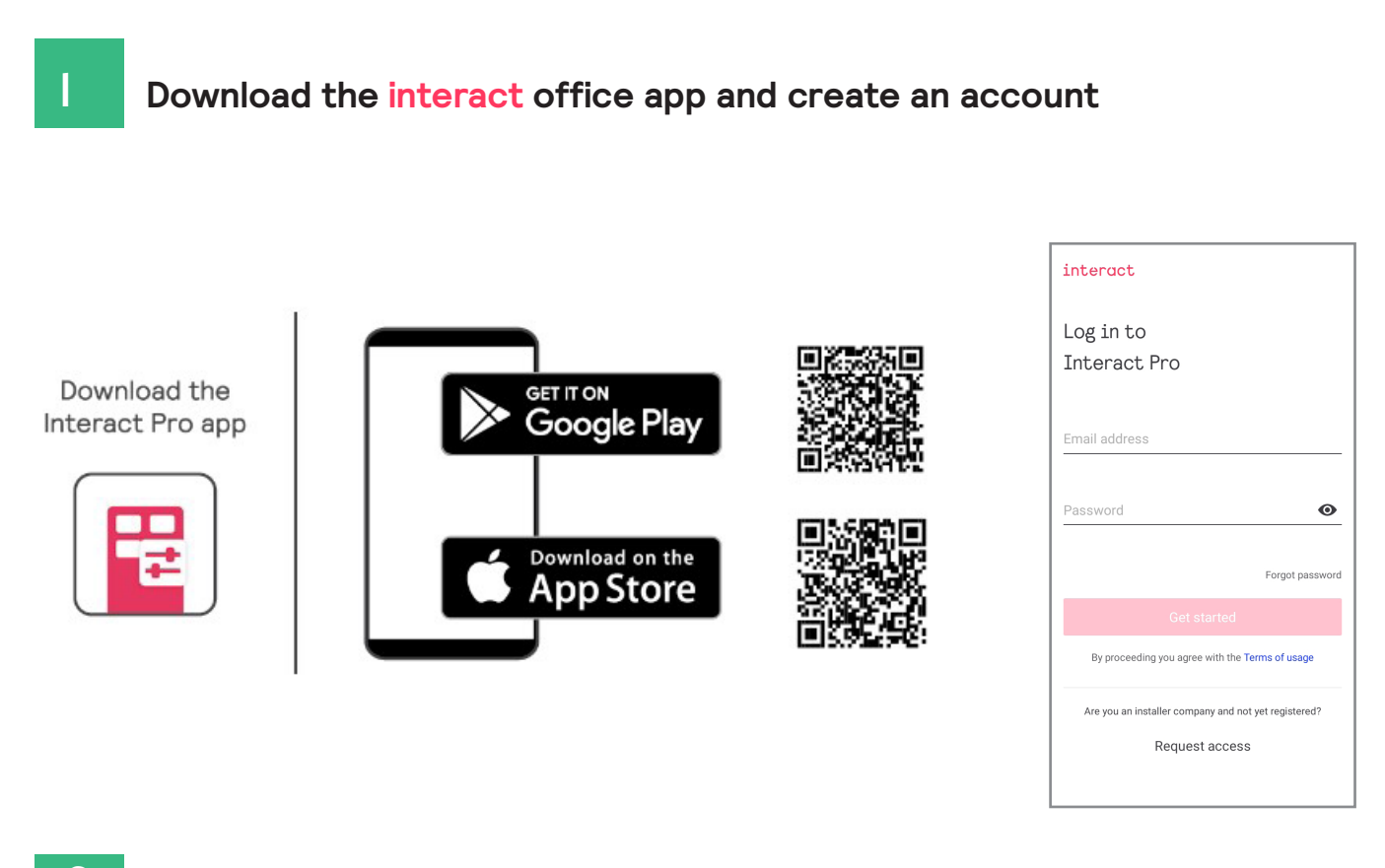

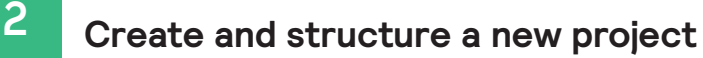

Create a project

| $\equiv$ Signify :                | X Create new project                     | X Create new project                     | $\equiv$ Signify :                                   |
|-----------------------------------|------------------------------------------|------------------------------------------|------------------------------------------------------|
|                                   | Project information Installation details | Project information Installation details | NA Nature Connect demo<br>Tue - Office - Preparation |
|                                   |                                          | Address<br>High Tech Campus 7            |                                                      |
|                                   | Project name<br>NatureConnect demo       | <sup>Zip</sup><br>5656 AE                |                                                      |
| No projects have been created yet | Project type<br>Office                   | eity<br>Eindhoven                        |                                                      |
|                                   | Timezone<br>(UTC+01:00) Europe/Amsterdam | State/Province<br>Noord-Brabant          |                                                      |
|                                   |                                          | Country<br>Netherlands (the)             |                                                      |
| ( <del>)</del>                    | Next                                     | Create                                   | •                                                    |

Fill in the fields and open the new project just created.

#### Create a Light Network

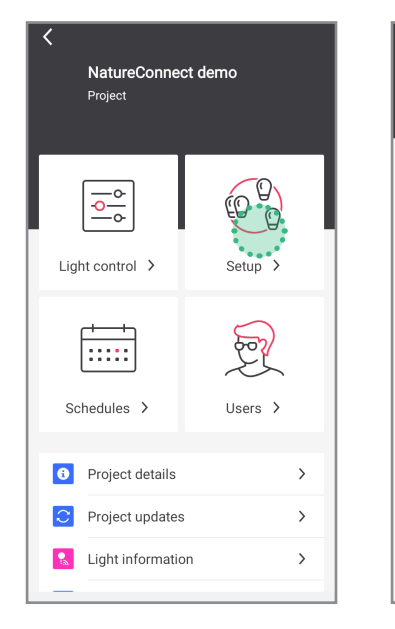

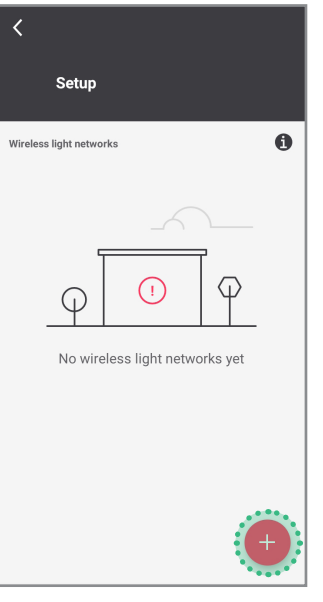

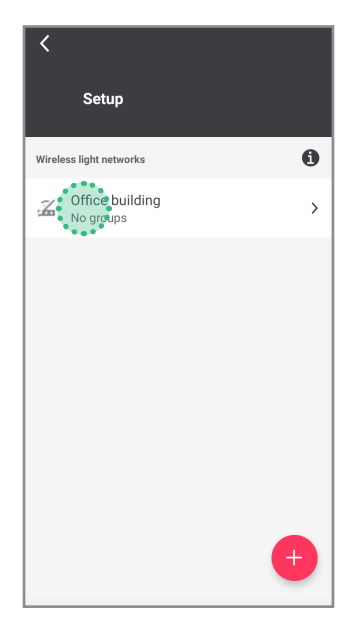

| <                                                                           | Commissioning method (                         |  |
|-----------------------------------------------------------------------------|------------------------------------------------|--|
| Do you want to add gateways to the wireless light networks of this project? |                                                |  |
| Yes, add gateway(s)                                                         |                                                |  |
| No, s<br>(Blue                                                              | tart without gateway(s) tooth lights required) |  |
|                                                                             |                                                |  |
|                                                                             | 2                                              |  |
| Next                                                                        |                                                |  |

#### Add a group

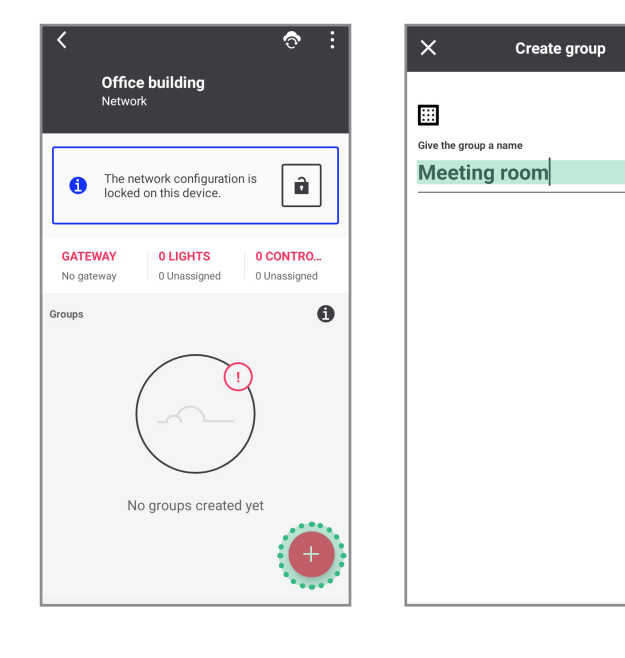

Unplug the connector, wait 10 seconds and riconnect.

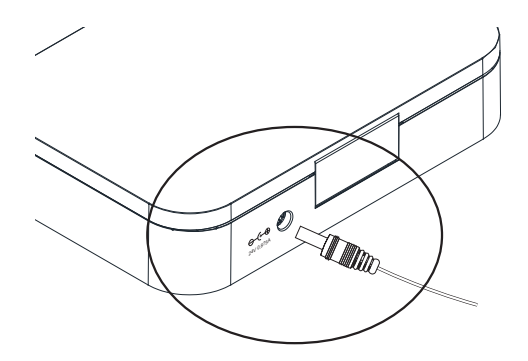

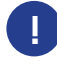

Wait for the device to start, before proceeding with the next steps. This will take approximately 5 minutes.

## 4 Find and assign the NatureConnect link connected with a SNS210

Stand close to the SNS210 connected to the NatureConnect link. (Bluetooth must be active on your device.)

#### Tab Light: click on Assign lights

It will be found as e.g.: Philips luminaire - 6384 (number can vary)

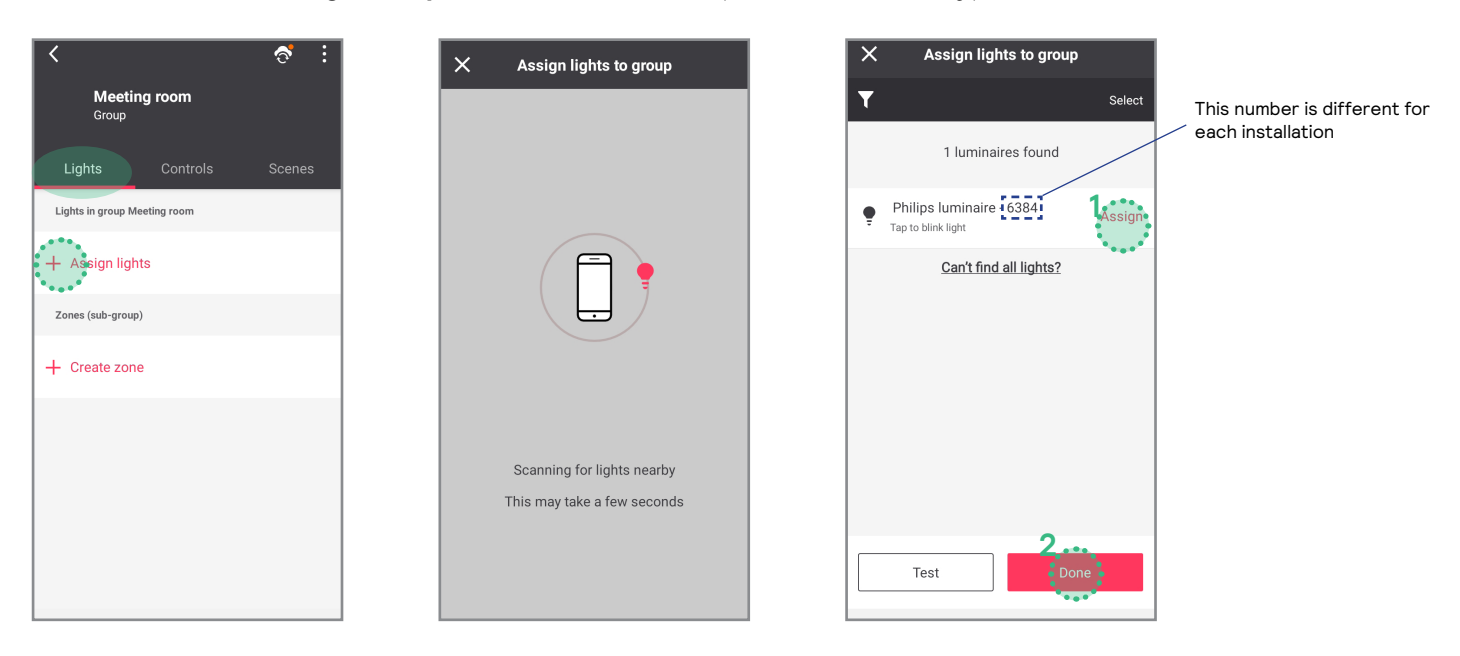

Once assigned, all luminaires connected to the NatureConnect link will appear as ON and will respone as whole.

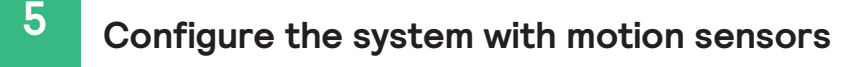

#### Tab <u>Controls</u>

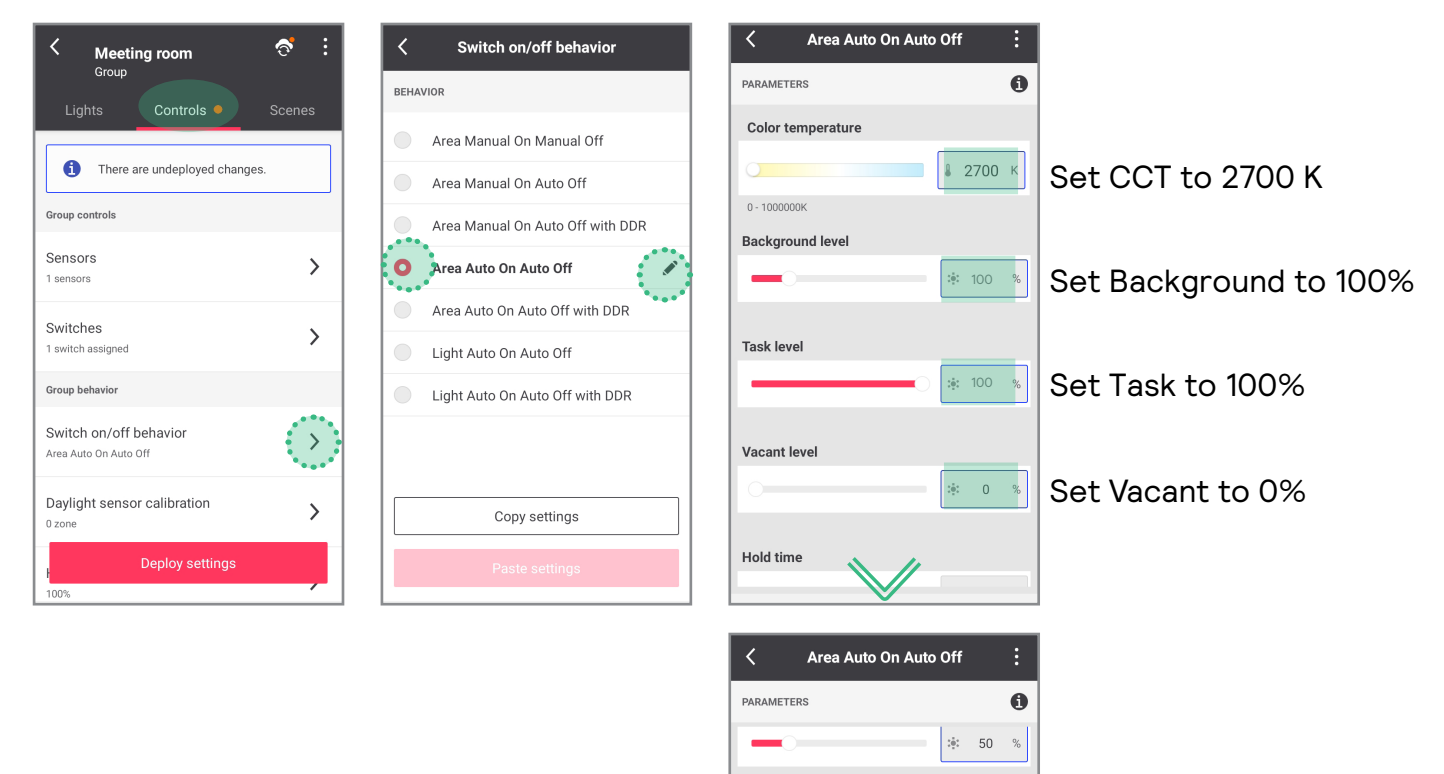

Task level

Vacant level

Hold time

Prolong time

÷: 50 %

:•: 0 %

**9** 10

**0** 0 r

Set Hold time to 10 min

Set Prolong time to 0 min

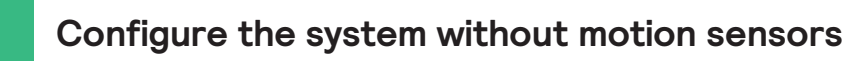

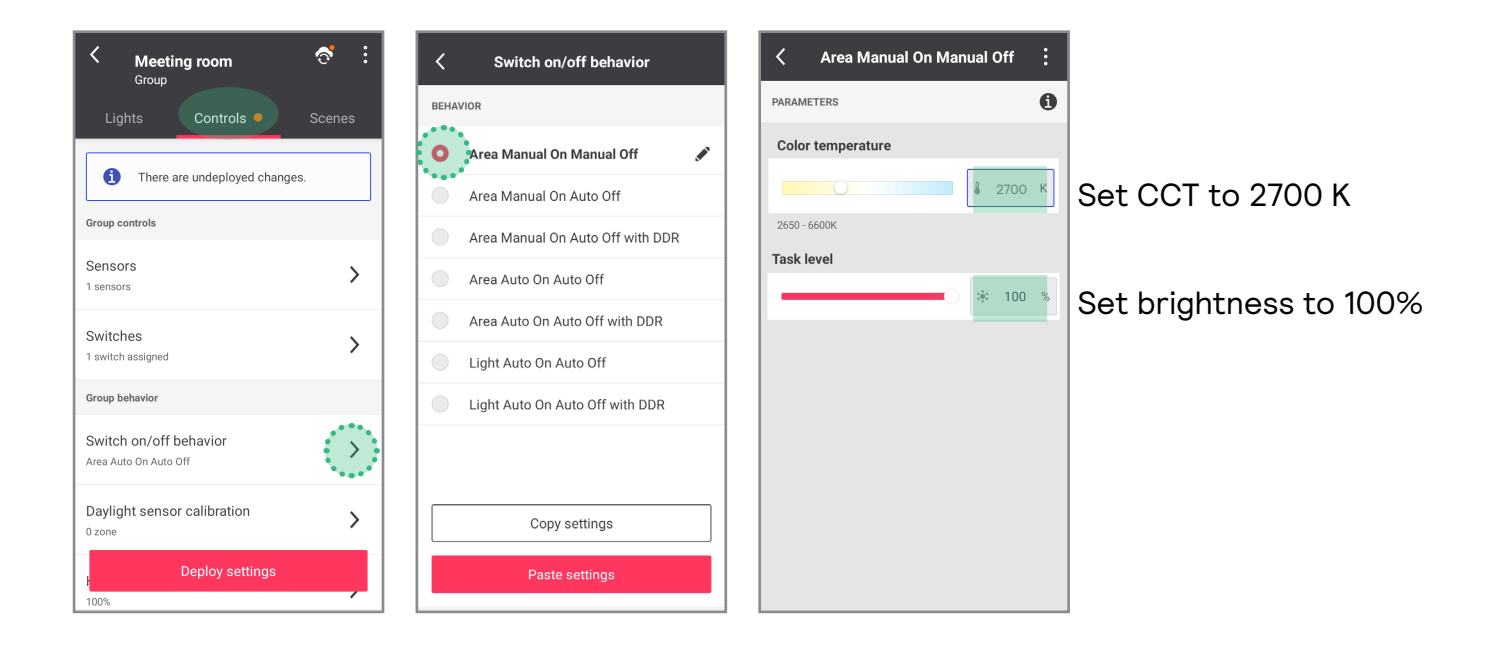

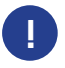

If you are not using any user interface, commissioning is completed.

6

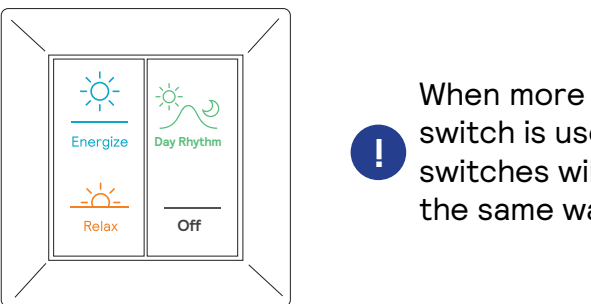

When more than one switch is used, all switches will behave in the same way.

#### Tab <u>Controls</u>: click on <u>Switches</u>

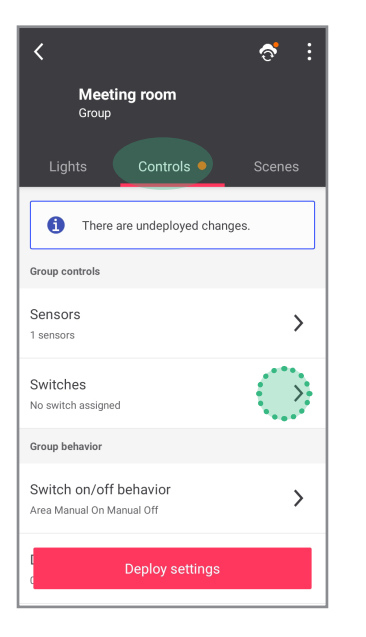

#### Click Show switch in the group

#### Select 4 button switch

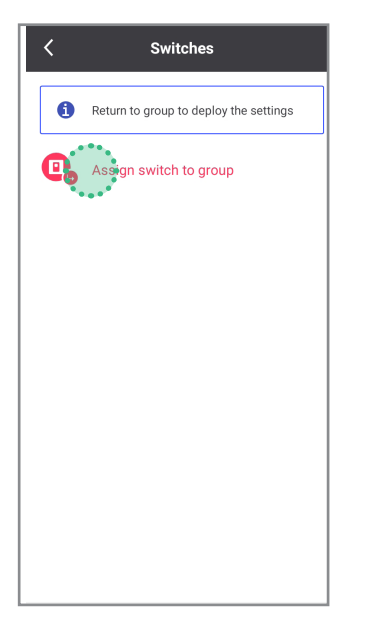

| <          | Add switch                                  |  |  |
|------------|---------------------------------------------|--|--|
| Choose the | Choose the switch type you want to add      |  |  |
|            | 2-Button switch<br>UID8470/10 or UID845x/10 |  |  |
|            | 4-Button switch<br>UID8480/10               |  |  |
|            | 4-Button switch<br>SWS200                   |  |  |
|            |                                             |  |  |
|            |                                             |  |  |
|            |                                             |  |  |

#### Identify the switch following the instructions

| Add switch                                                                                                    | Add switch | Add switch Switch added successfully.                                                                                                    |
|----------------------------------------------------------------------------------------------------|------------|----------------------------------------------------------------------------------------------------|
| Add Switch<br>I define the second<br>I definite the switch<br>Press and hold the indicated buttons for 10 seconds. Release and wait a<br>few seconds. | Add switch | Switch joinedGive the switch a nameSwitch 1Give the switch a nameSwitch 1O you want to configure the settings of the 4-button switch? $1 2 3 4 5 6 7 8 9 0$ $q$ w e r t y u i o p $a$ s d f g h j k l $\uparrow$ z x c y b n m $\P$ |
|                                                                                                    | Confirmed  | !#1         .         English (UK) .         .         Fatto                                                                                                    |

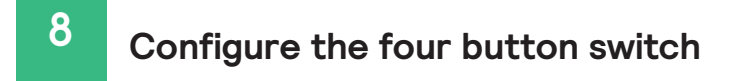

Configure the TOP LEFT button as the ENERGIZE scene

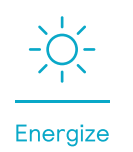

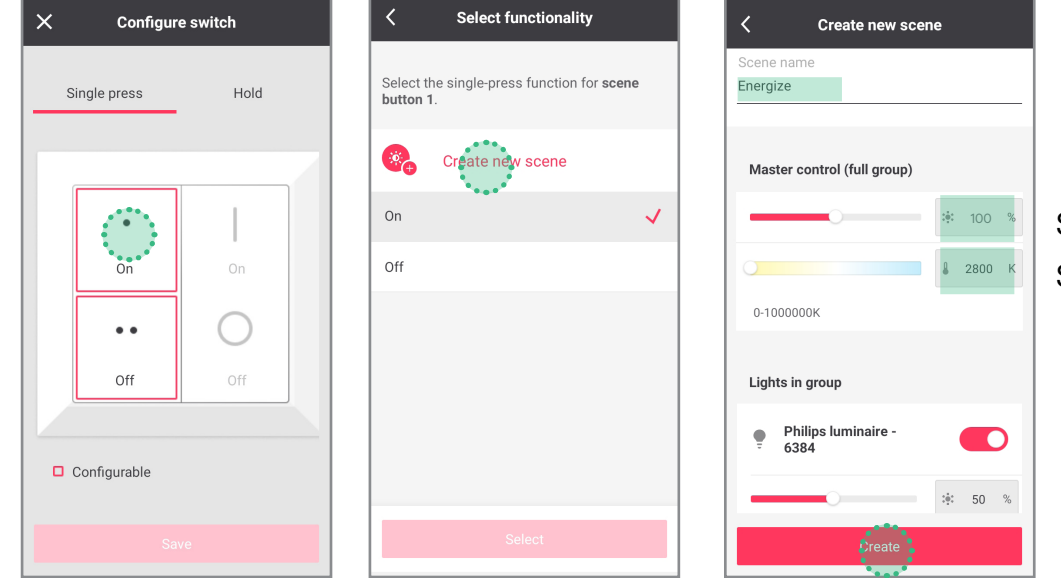

Set brightness to 100% Set CCT to 2800 K

Configure the BOTTOM LEFT button as the RELAX scene

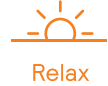

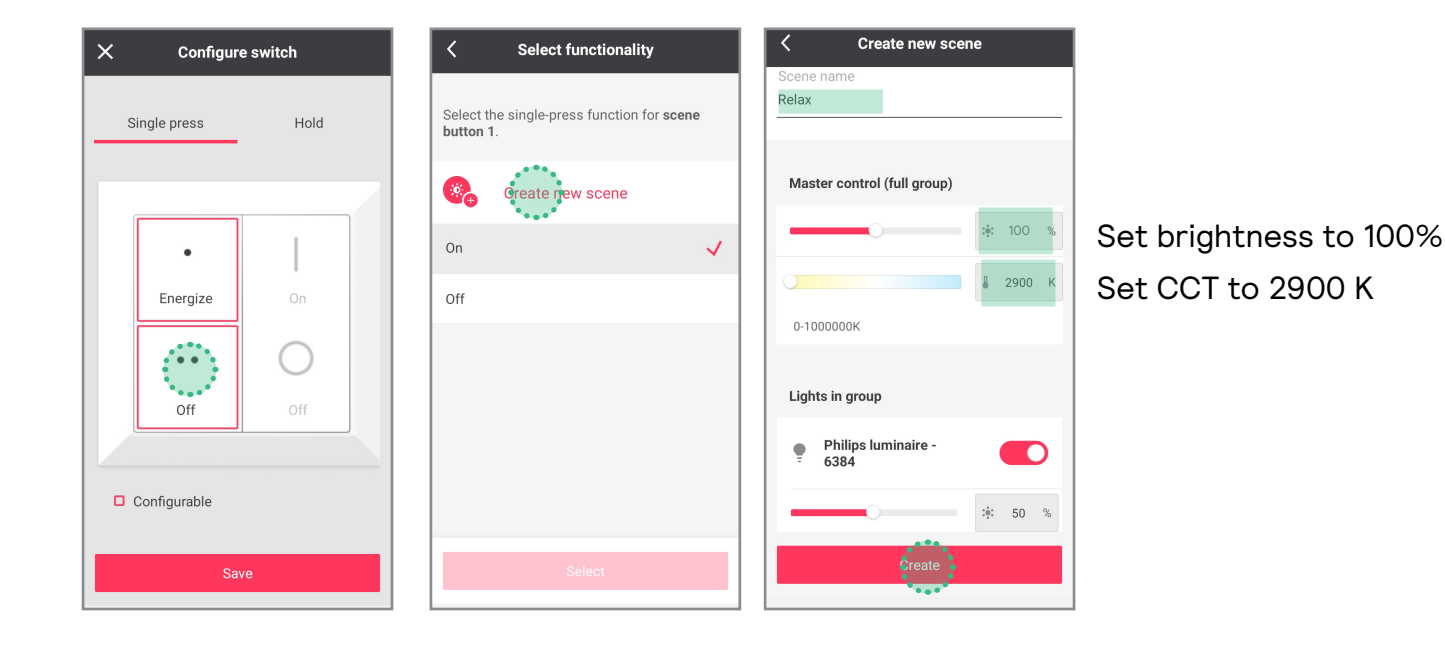

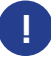

\_

Optionally additional scenes can be made available through the commissioning app. NOT REQUIRED if using only the user interface.

| Meeting room<br>Group<br>Lights Controls Scenes                    |                        |                                                                 |                        |
|--------------------------------------------------------------------|------------------------|-----------------------------------------------------------------|------------------------|
| Energize                                                           |                        |                                                                 |                        |
| Relax                                                              |                        |                                                                 |                        |
| DAY RHYTHM scene                                                   | bay Rhythm             |                                                                 | Sent                   |
| Create new scene Scene name Day Rhythm Master control (full group) |                        | Create new scene Scene name Present Macter central (full group) |                        |
| waster control (full group)                                        | Sat brightness to 100% | in aster control (rull group)                                   | Sat brightness to 100% |
| 0-1000000K                                                         | Set CCT to 2700 K      | 0-1000000K                                                      | Set CCT to 3000 K      |
| Lights in group                                                    |                        | Lights in group                                                 |                        |
| Philips luminaire -<br>6384<br>*: 50 %                             |                        | Philips luminaire -<br>6384<br>* 50 %                           |                        |
|                                                                    |                        | 1 1 1 1 1 1 1 1 1 1 1 1 1 1 1 1 1 1 1                           |                        |

#### DEMO MODE

It is possible to program a scene that runs in cycle a faster mode of the dynamic scenes. Suitable for demo purposes controlled through the commissioning app.

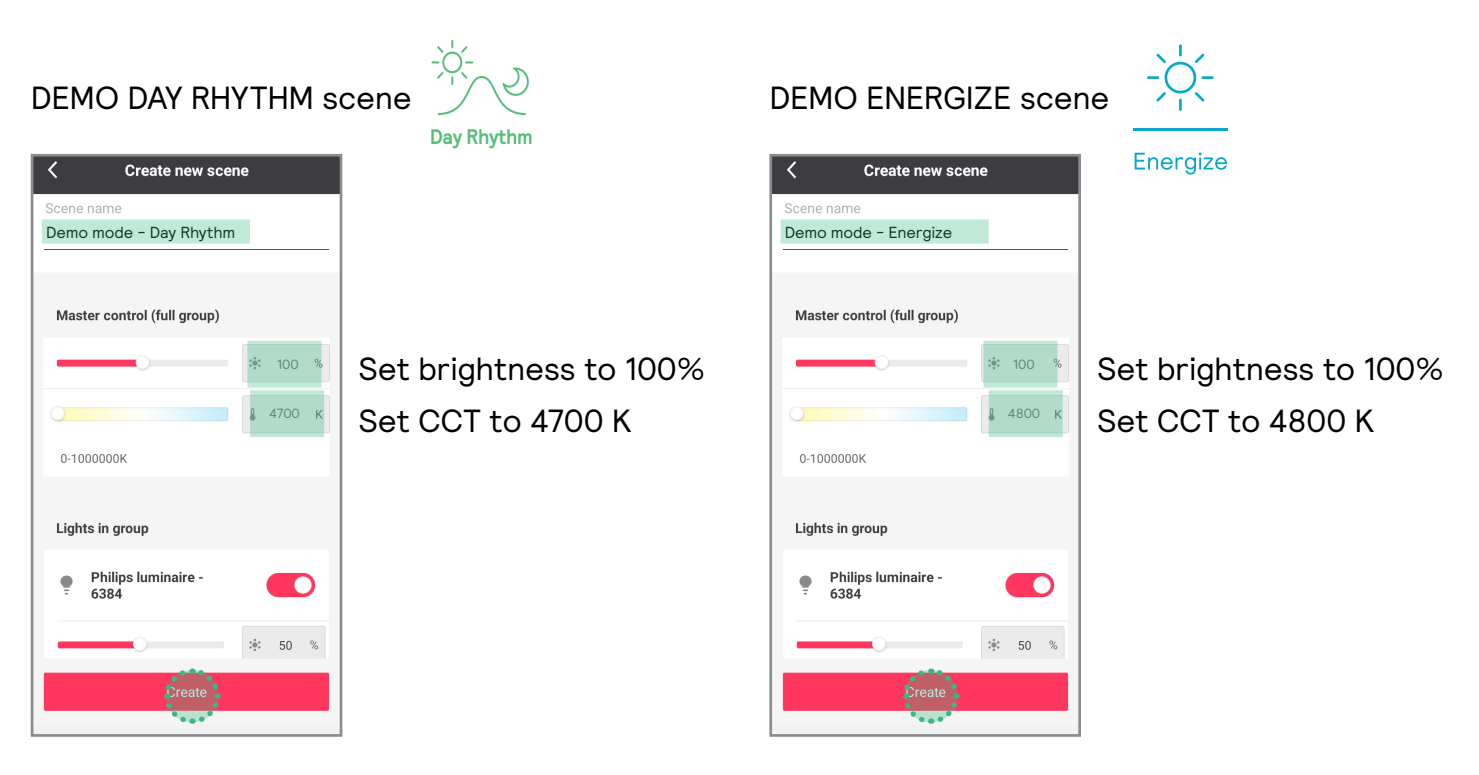

#### DEMO RELAX scene

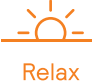

| Create new scen             | e        |  |  |
|-----------------------------|----------|--|--|
| Scone name                  |          |  |  |
| Domo modo - Polov           |          |  |  |
| Denio mode - Nelax          |          |  |  |
|                             |          |  |  |
| Master control (full group) |          |  |  |
| 0                           |          |  |  |
| 0                           | 🌡 4900 К |  |  |
| 0-100000K                   |          |  |  |
| Lights in group             |          |  |  |
| Philips luminaire -<br>6384 |          |  |  |
|                             | .∳: 50 % |  |  |
| Create                      |          |  |  |
| ****                        |          |  |  |

Set brightness to 100% Set CCT to 4900 K

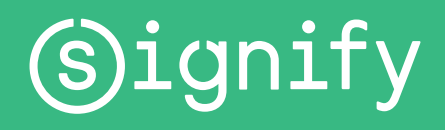

© 2023 Signify Holding. All rights reserved. The information provided herein is subject to change, without notice. Signify does not give any representation or warranty as to the accuracy or completeness of the information included herein and shall not be liable for any action in reliance thereon. The information presented in this document is not intended as any commercial offer and does not form part of any quotation or contract, unless otherwise agreed by Signify. All trademarks are owned by Signify Holding or their respective owners